#### Make it-ご自分の教育ゲームを作って、どこのどなたにでもシェアできま.

#### 開発: Planet Factory Interactive

#### View More by This Developer

App を購入、ダウンロードするには iTunes を開いてください。

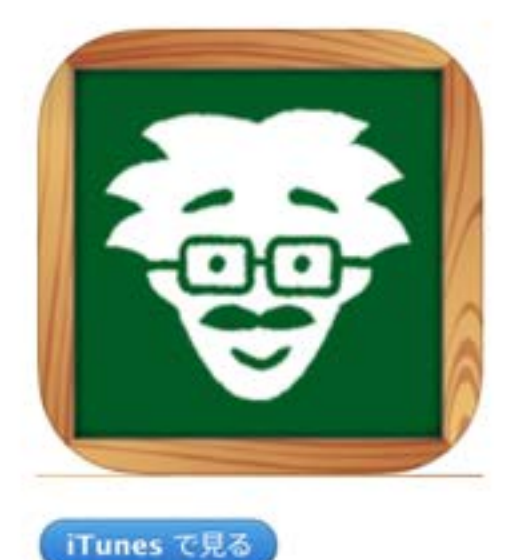

#### 説明

e by

ゲームやチャレンジや本、お話、スライドショーを作成し、シェアしよう! メークイットはiPad専用の作成ソフトで、ダイナミックテンプレートやブロのブレゼンテーション術と有利なメソド ロジーに従ったとても使いやすいアプリです。

Make it-ご自分の教育ゲームを作って、どこのどなたにでもシェアできま.のサポート > …さらに見る

#### バージョン 2.1 の新機能

Bug fixed in connect options.

#### ¥500

カテゴリ: 教育 更新: 2014年12月5日 バージョン: 2.1 サイズ:135 MB 言語:日本語、イタリア語、カタ ロニア語、スウェーデン語、ス ペイン語、デンマーク語、ドイ ツ語、フィンランド語、フラン ス語、ポルトガル語、ロシア 語、簡体字中国語、繁体字中国 語、英語、韓国語 販売元: Planet Factory Interactive S.L. © Planet Factory Interactive SL, 2014 4+ 評価

**互換性:** iOS 6.0 以降。 iPad 対応。

こちらにも含まれています:

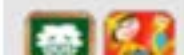

#### iPad スクリーンショット

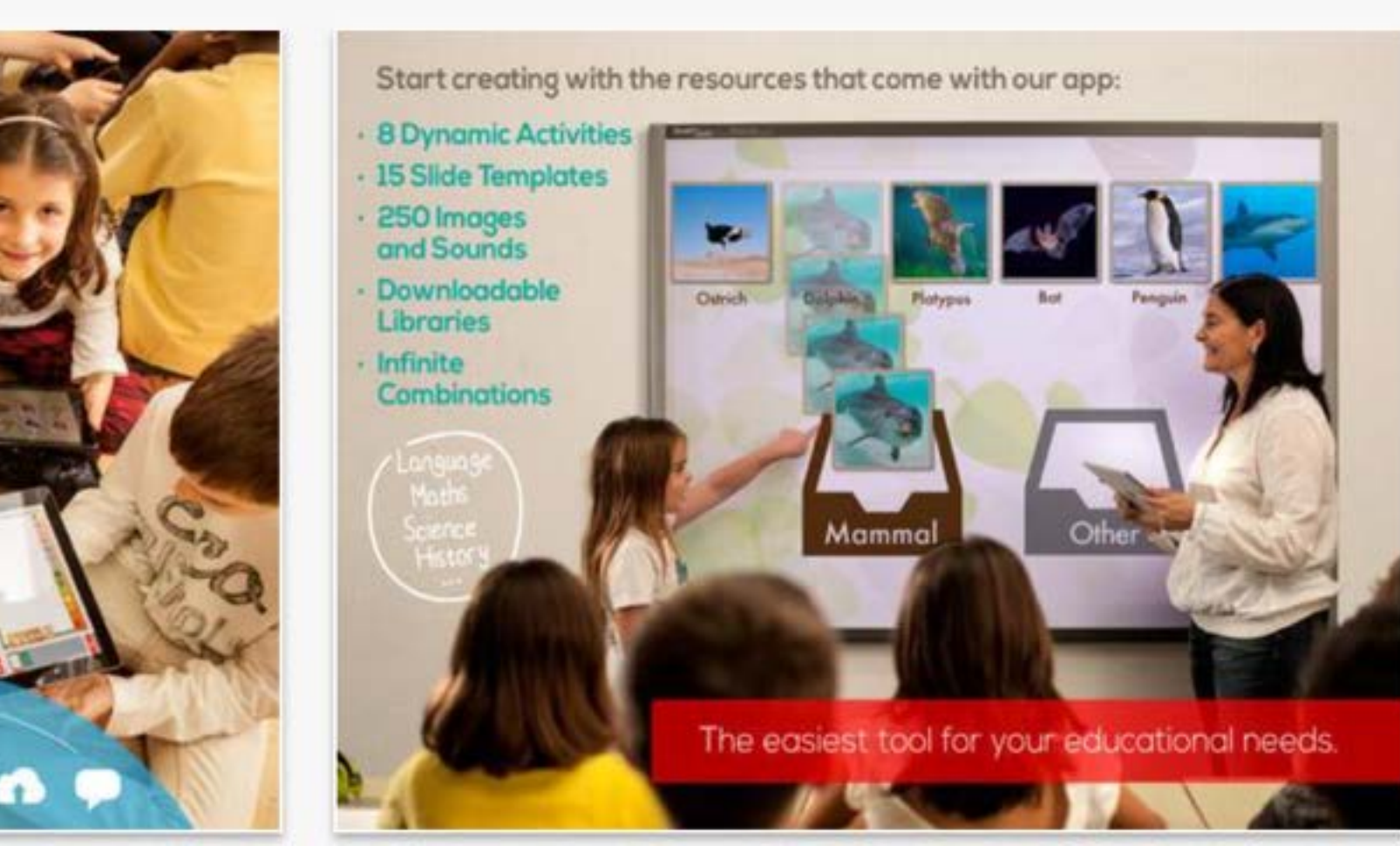

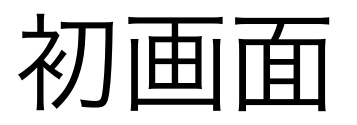

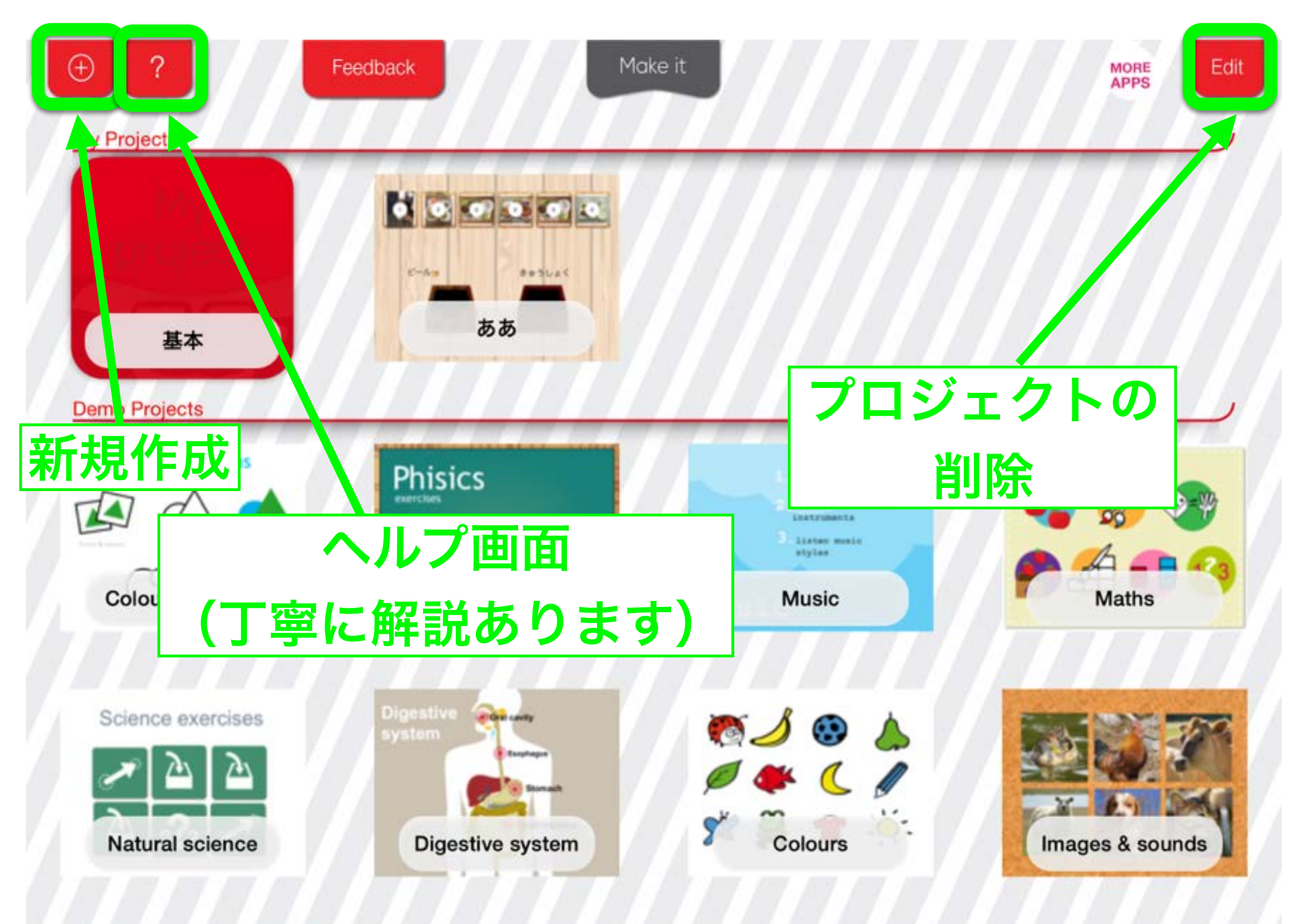

出来る事

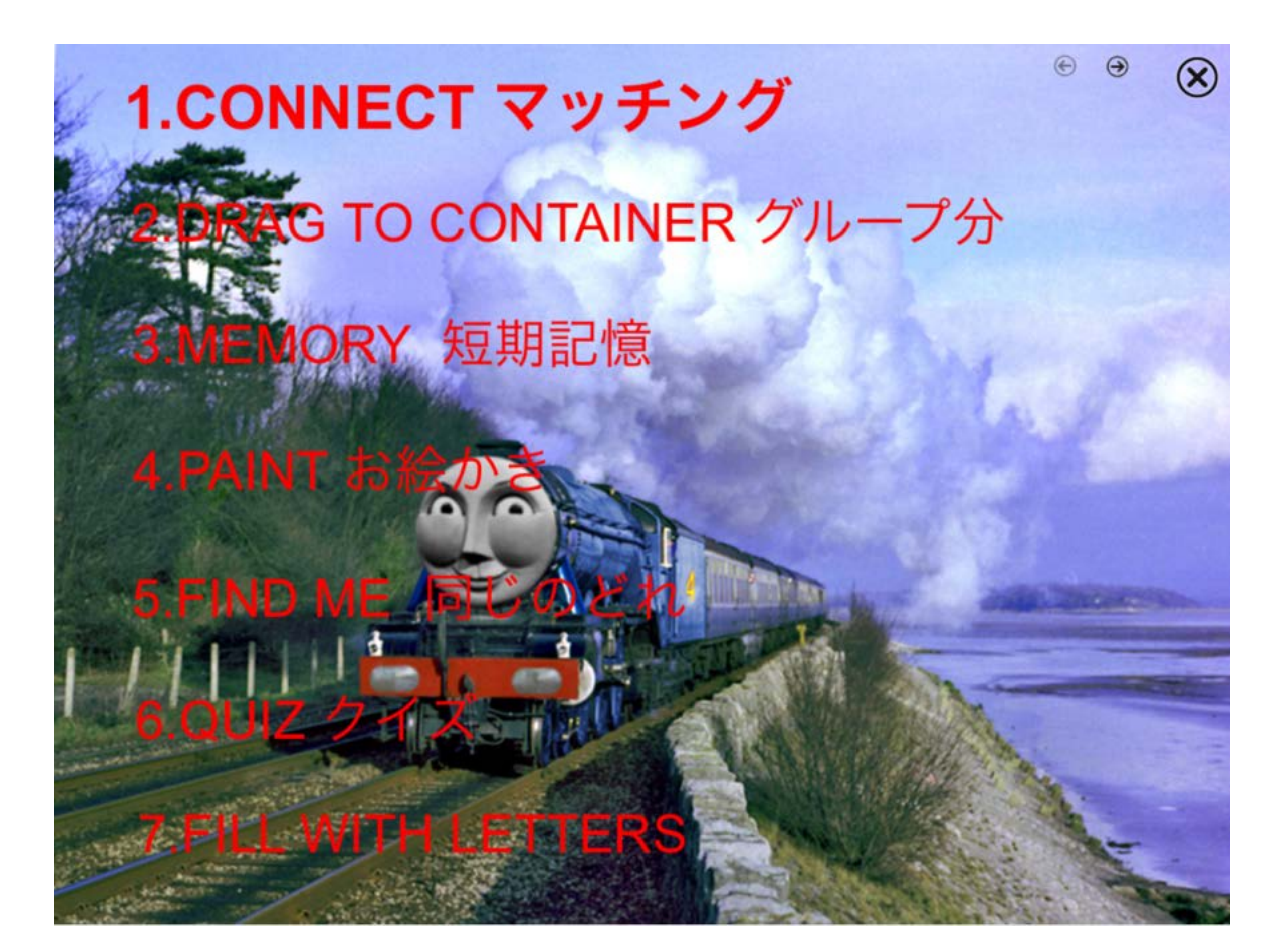

新規作成

| Ð     | ?              | Feedback | Make it | MORE        | Edit |
|-------|----------------|----------|---------|-------------|------|
| My Pr | ojects         |          |         |             | _    |
|       |                |          | ロジェクト名: |             |      |
|       |                | Make It  | 作成      |             |      |
| L     | 基本             | a        | プロジェクト名 |             |      |
| Demo  | Projects       |          |         | 1. 1. 1. 1. | _    |
| C     | olours & forms | Phisics  | を空球⇒ĩF队 | -           |      |

| Q     | W | E | R | Т | Y | U | 1 | 0  | Р   | $\mathbf{x}$ |
|-------|---|---|---|---|---|---|---|----|-----|--------------|
| A     | s | D | F | G | Н | J | к | L  |     | 改行           |
|       | z | x | С | v | в | Ν | м | !, | ?   | 全角           |
| .?123 |   | Q |   |   |   |   |   |    | あいう |              |

### 新規作成

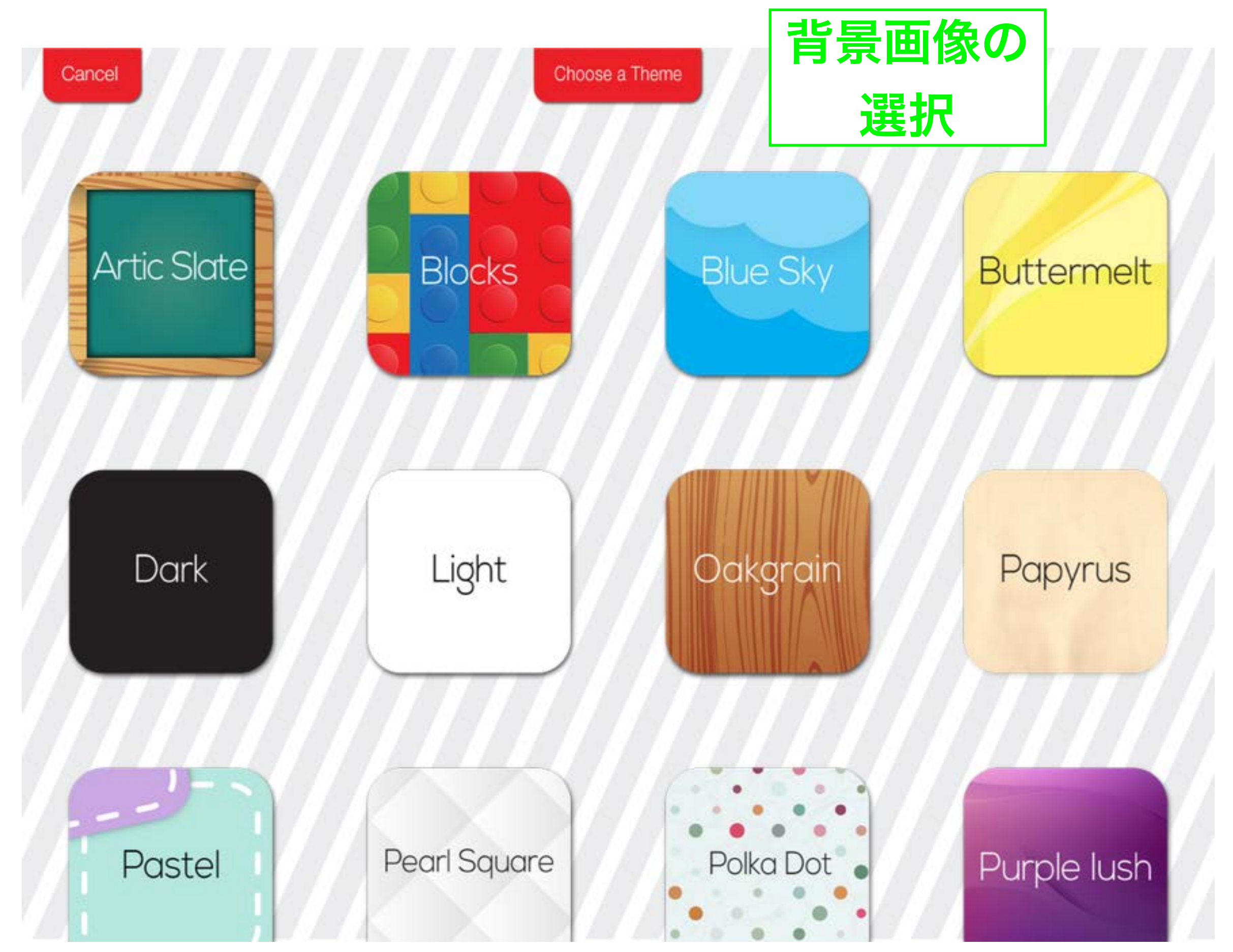

新規作成

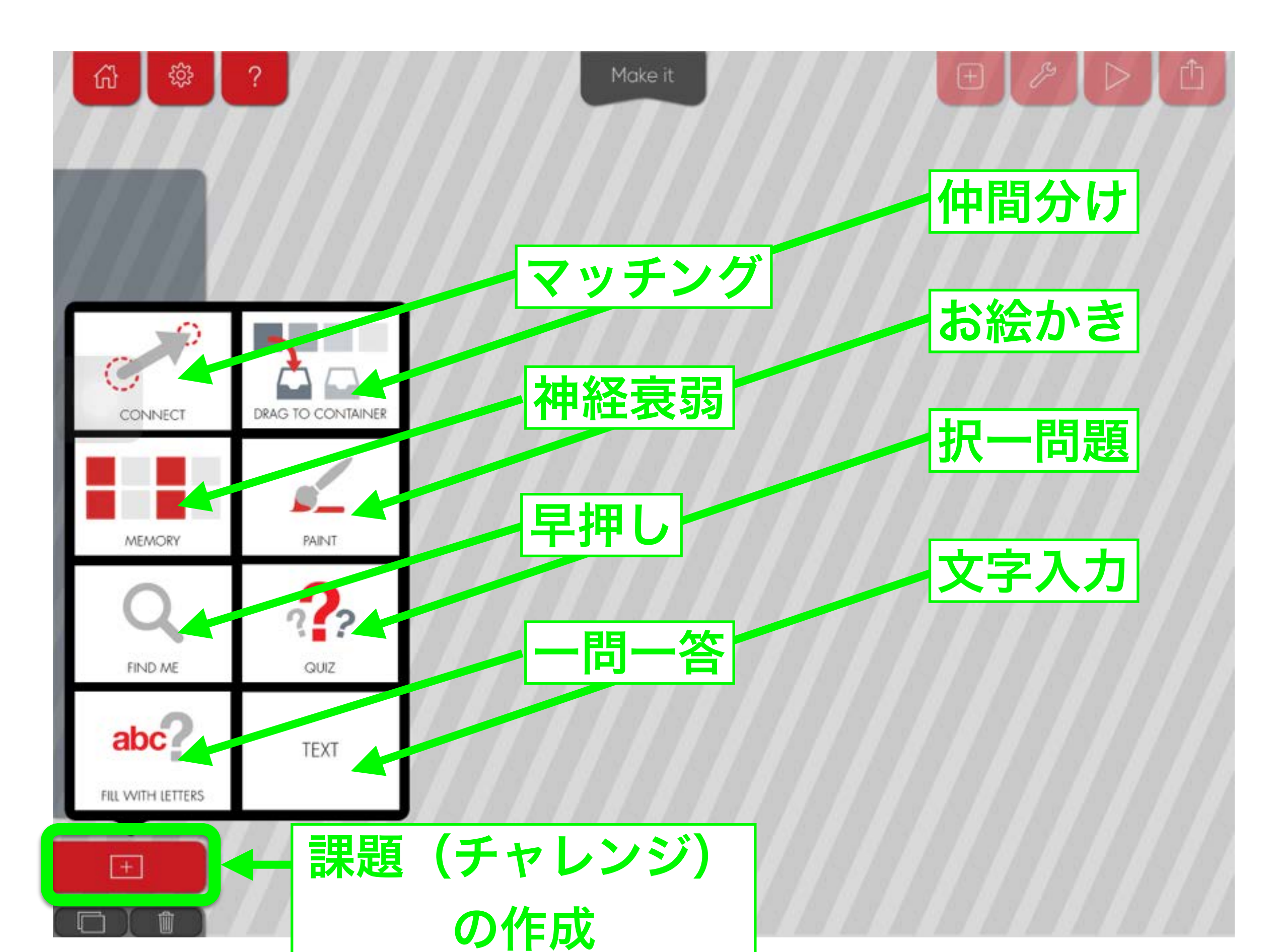

マッチング(絵=絵、絵=文字)

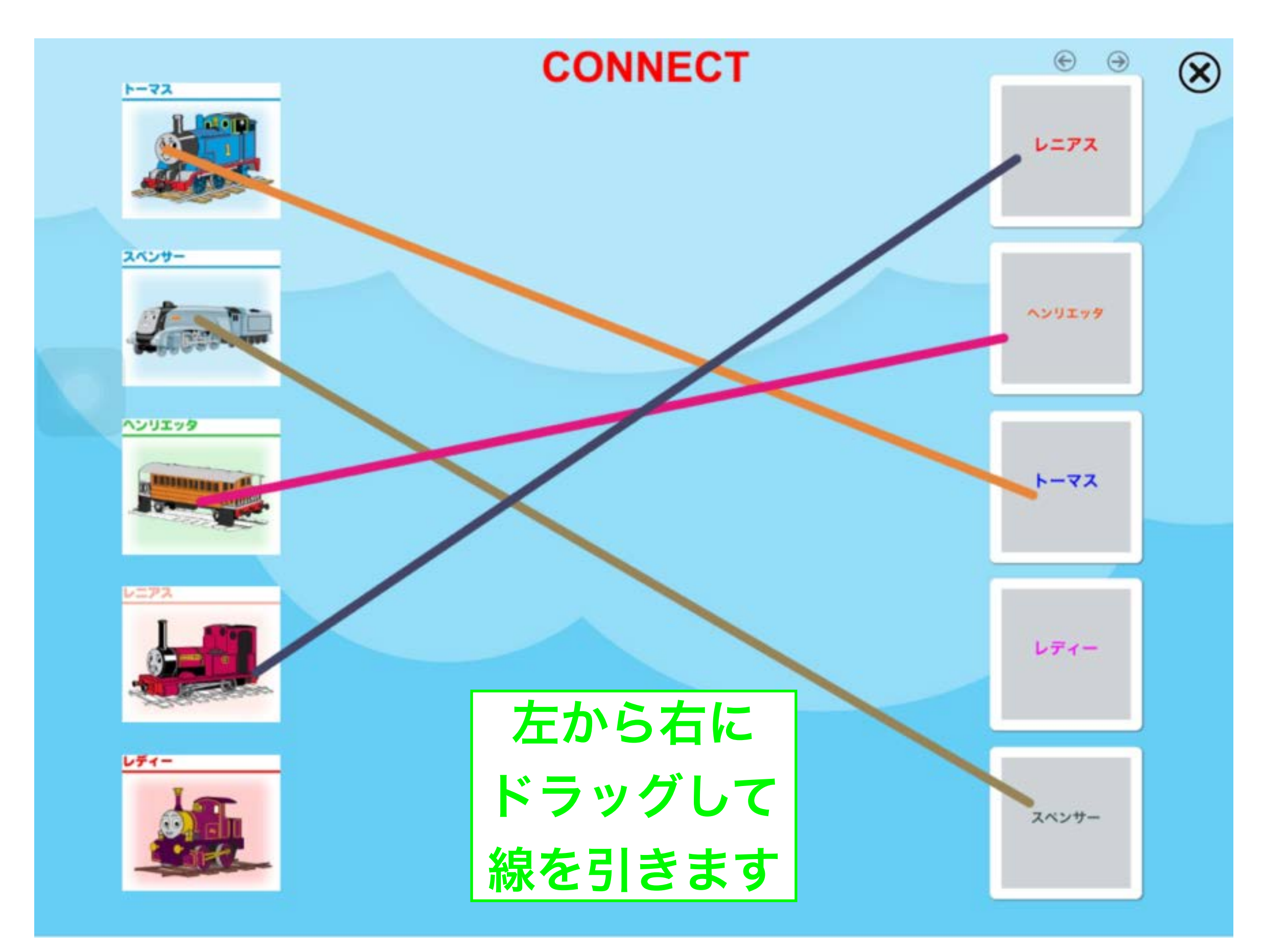

マッチング(絵=絵、絵=文字)

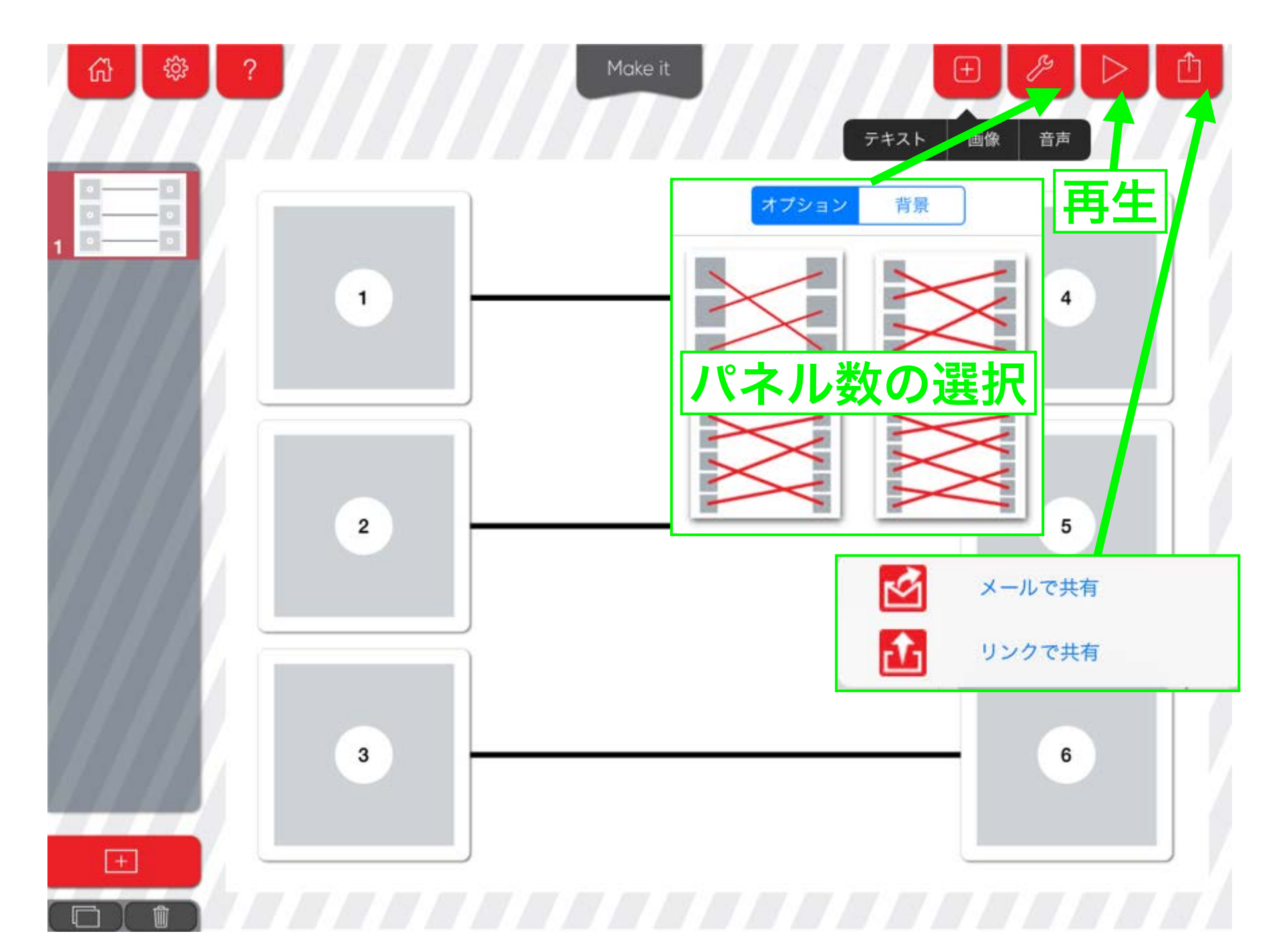

マッチング(絵=絵、絵=文字)

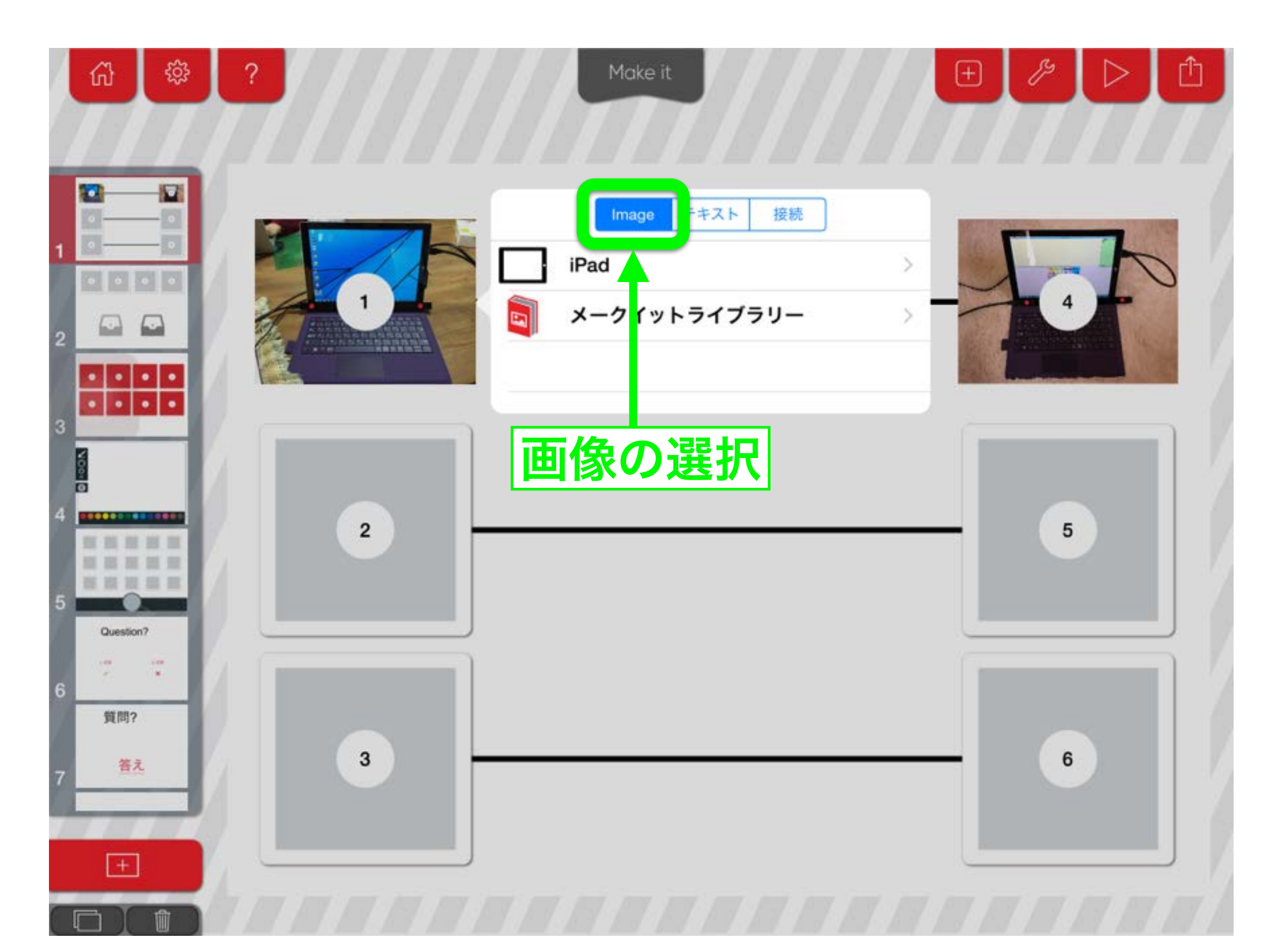

マッチング(絵=絵、絵=文字)

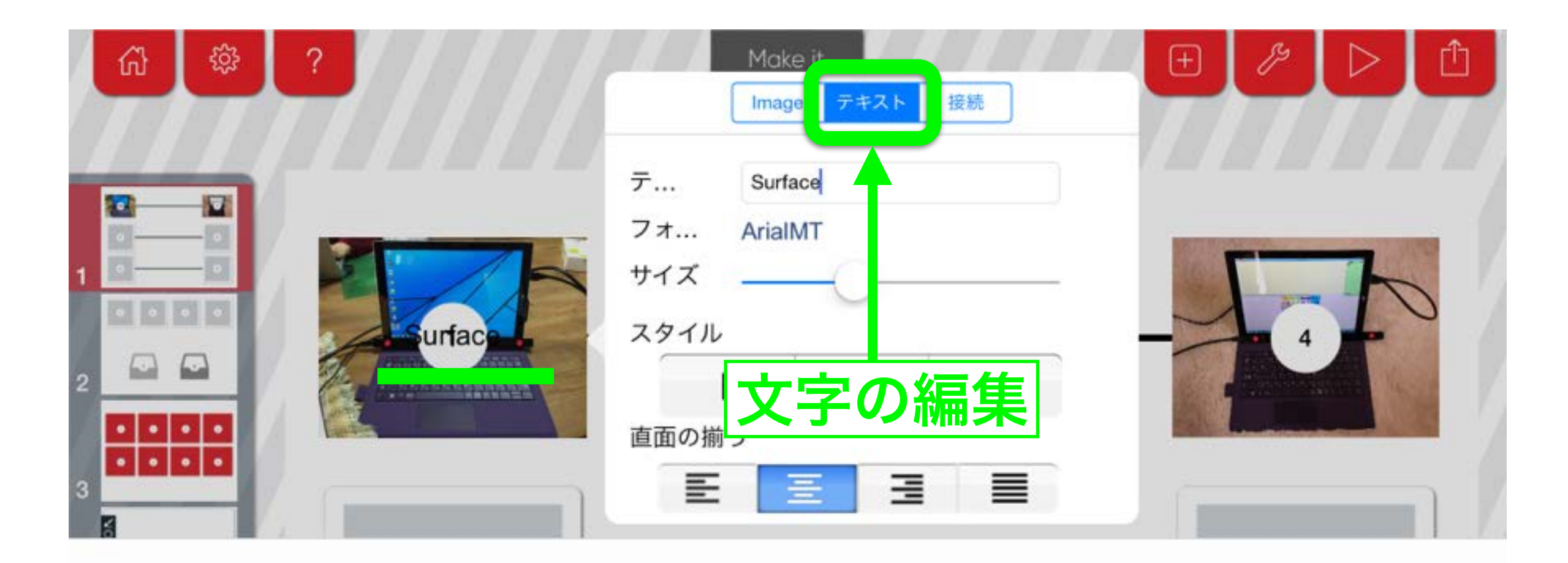

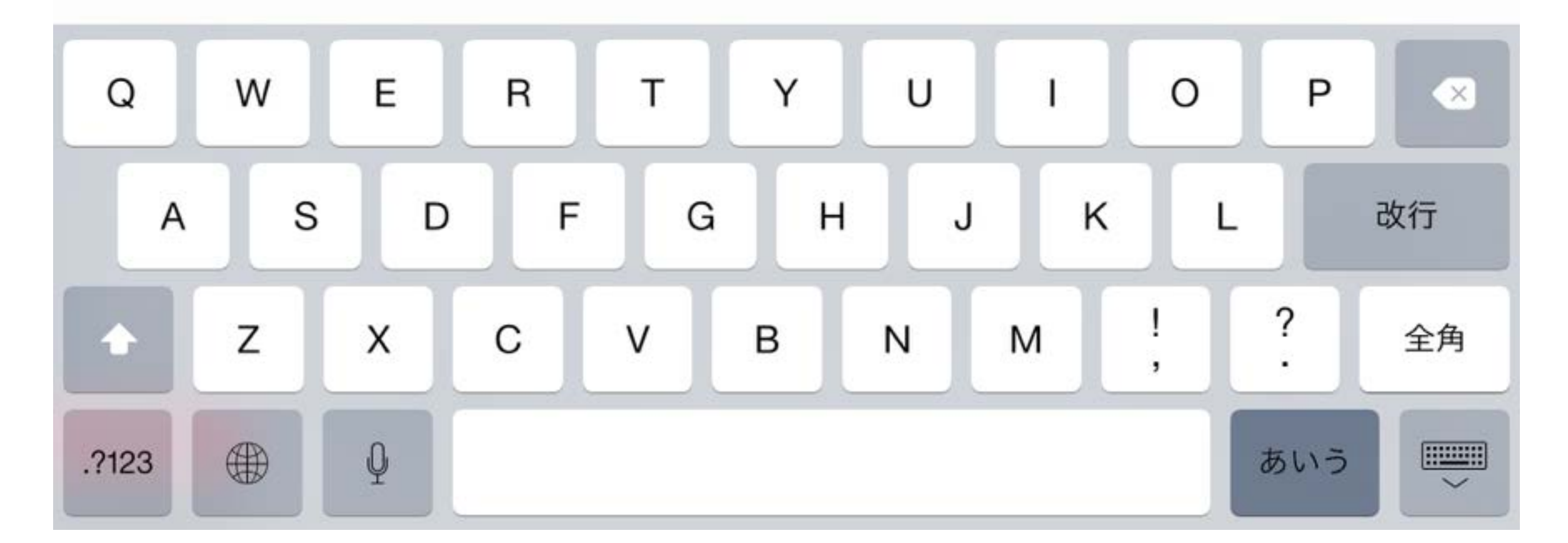

マッチング(絵=絵、絵=文字)

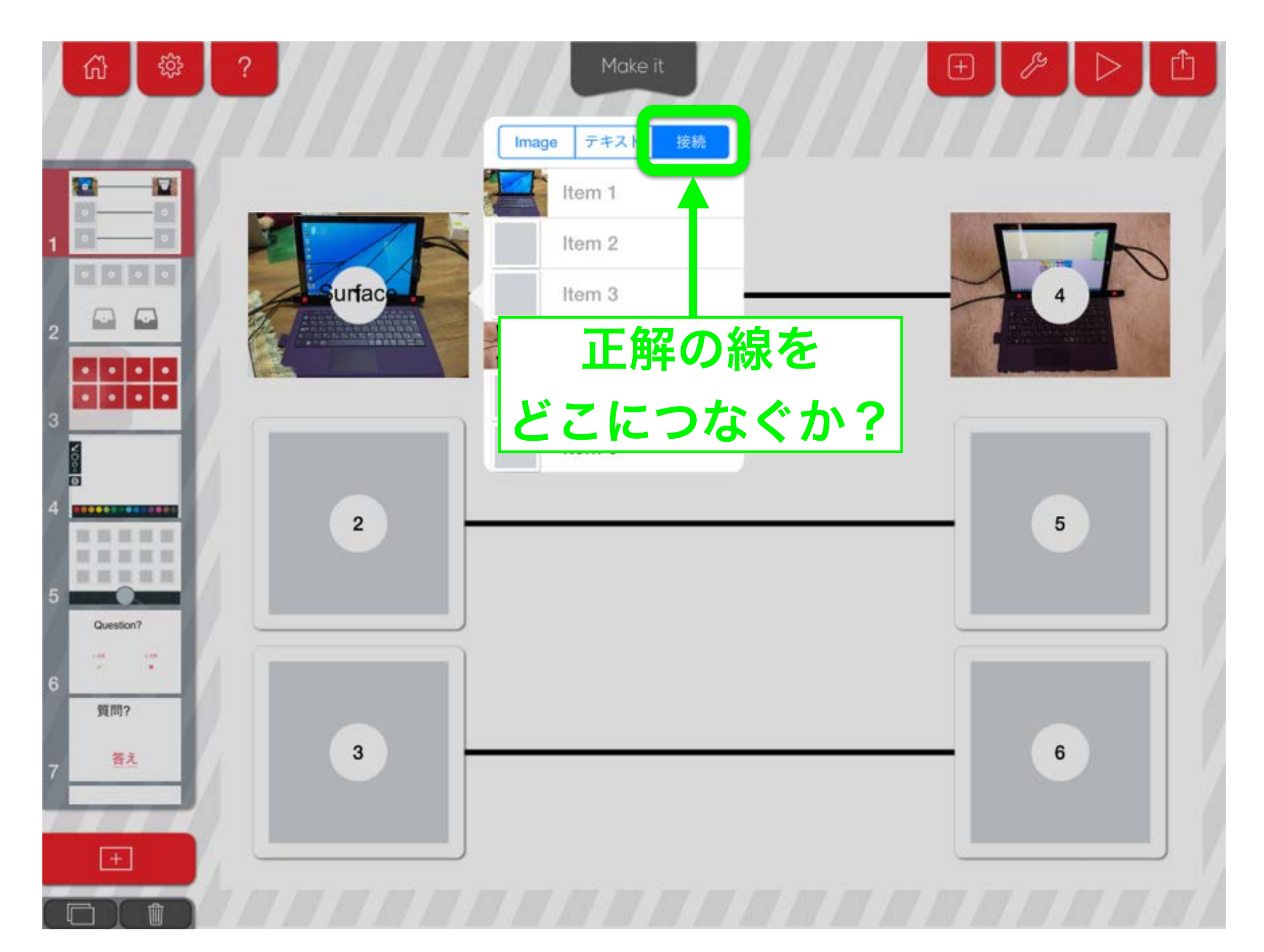

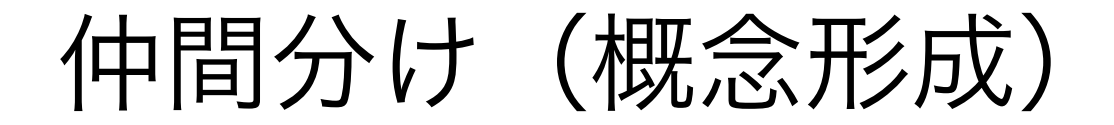

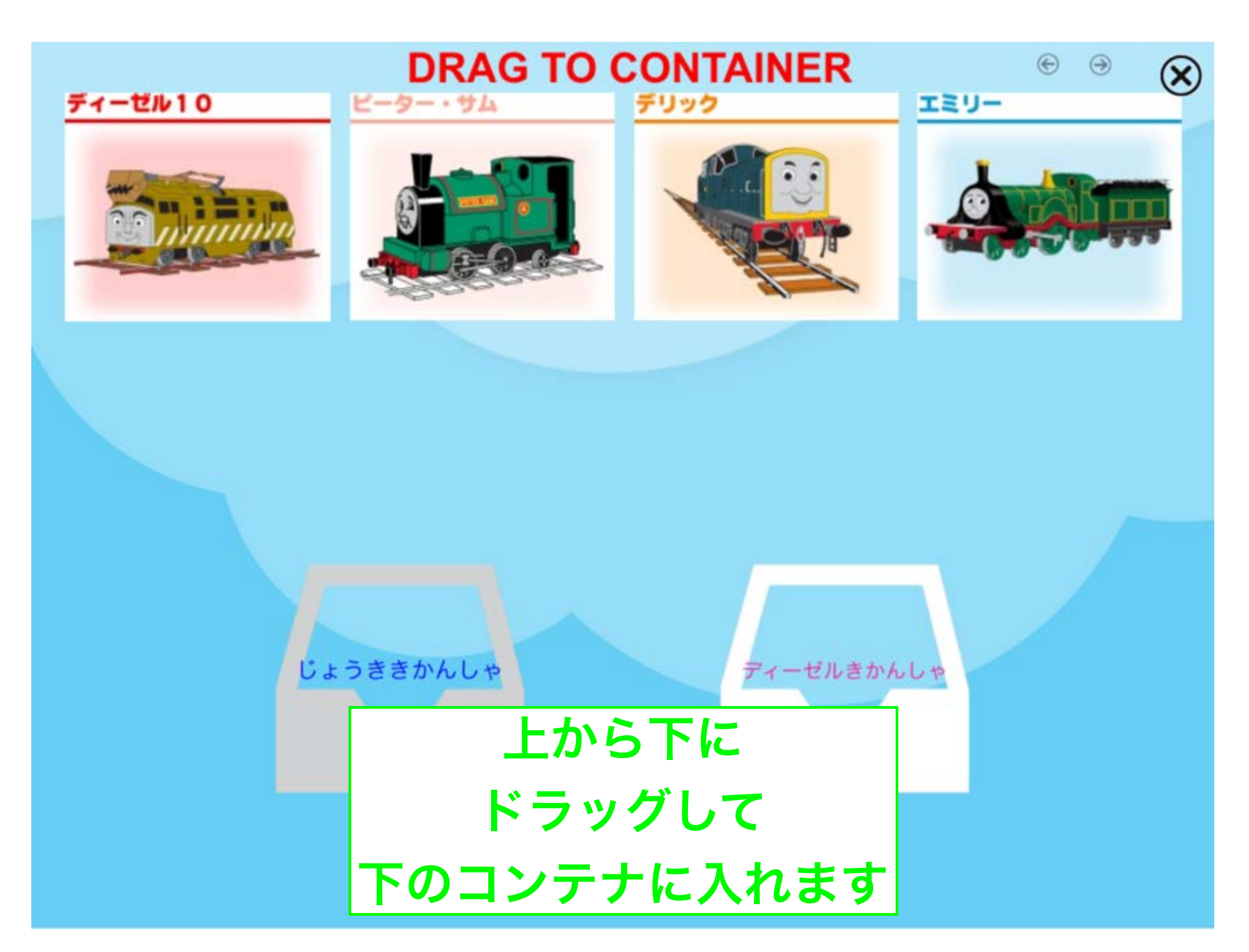

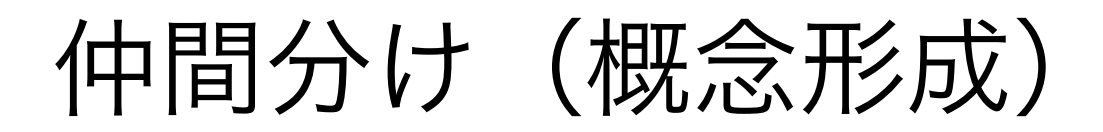

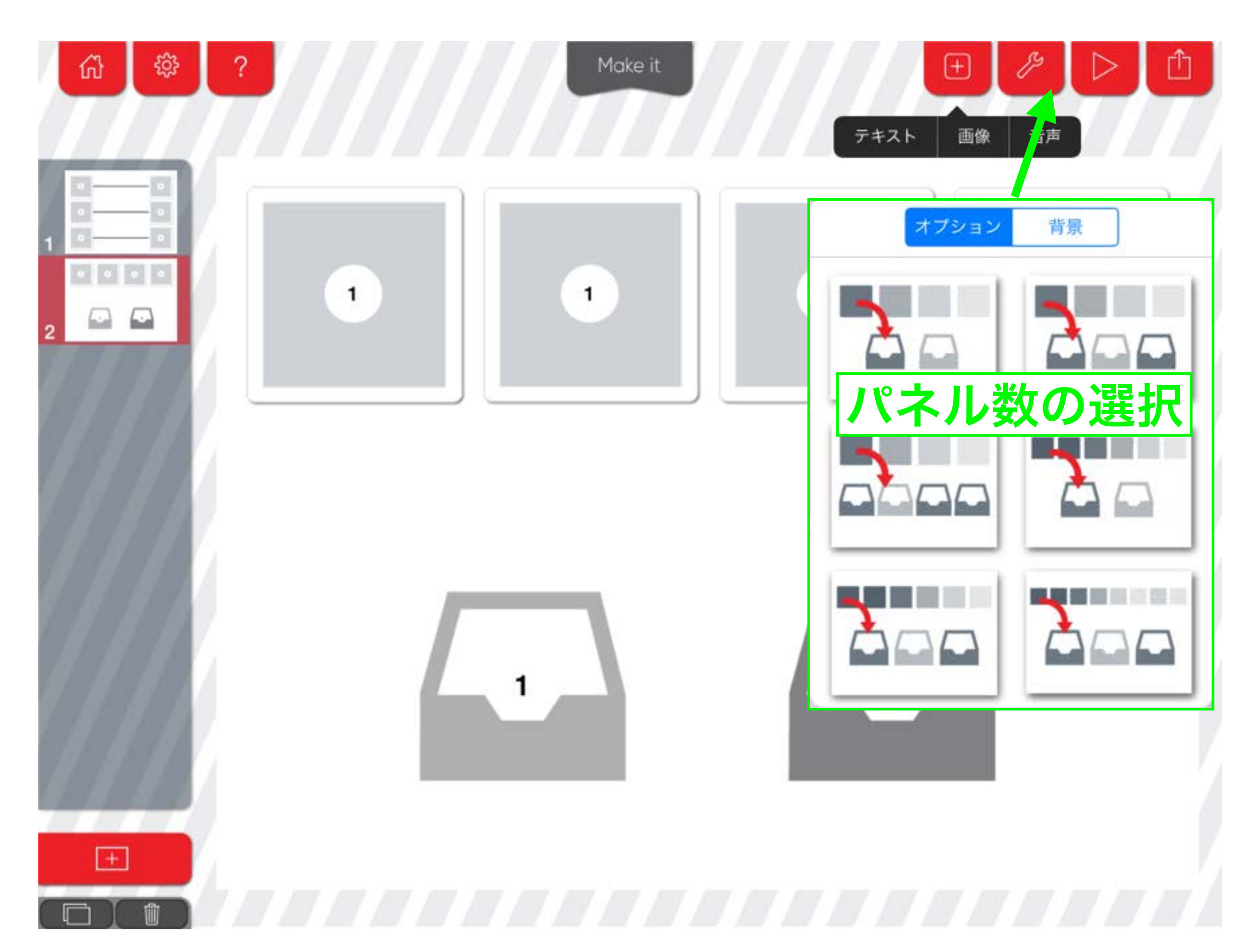

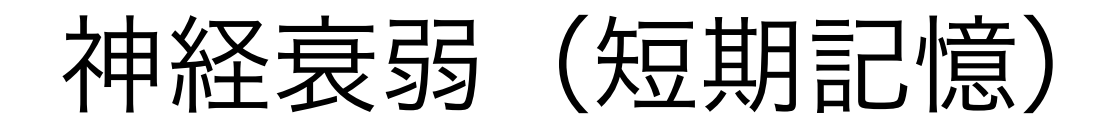

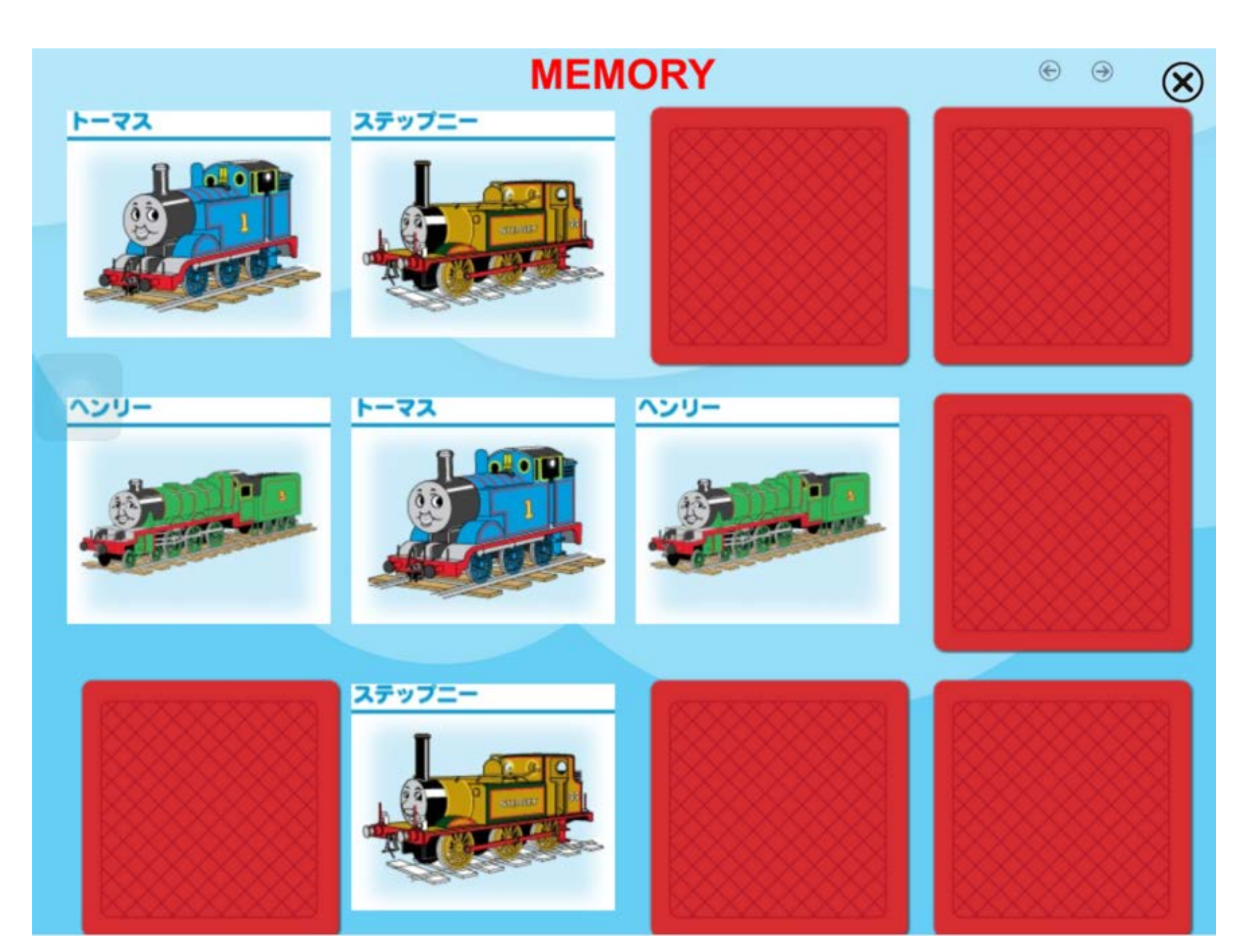

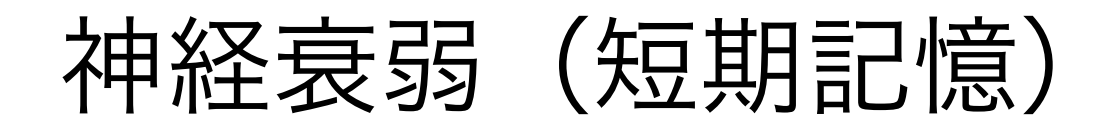

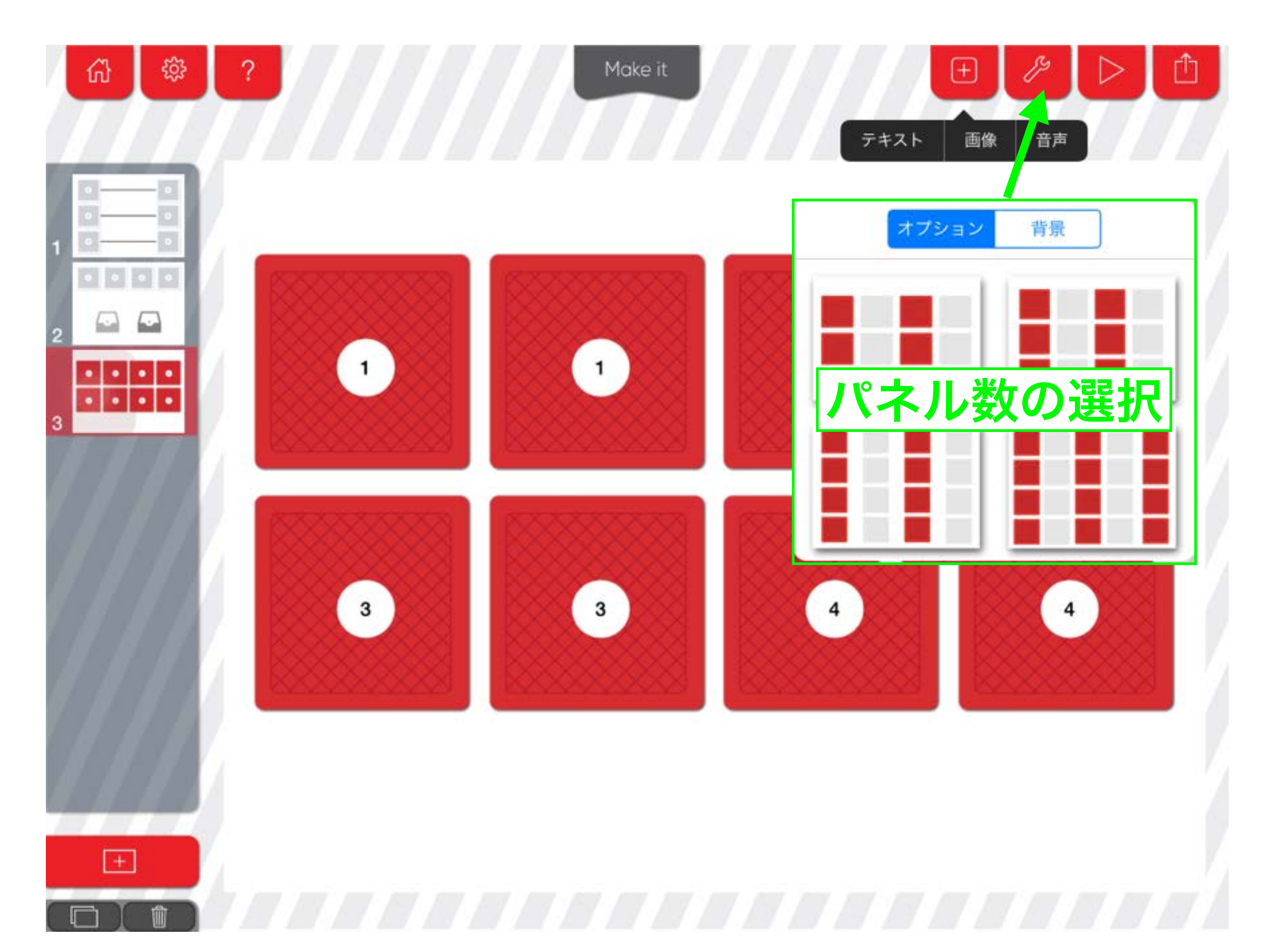

# お絵かき(下絵を選択しておけば利用価値あり)

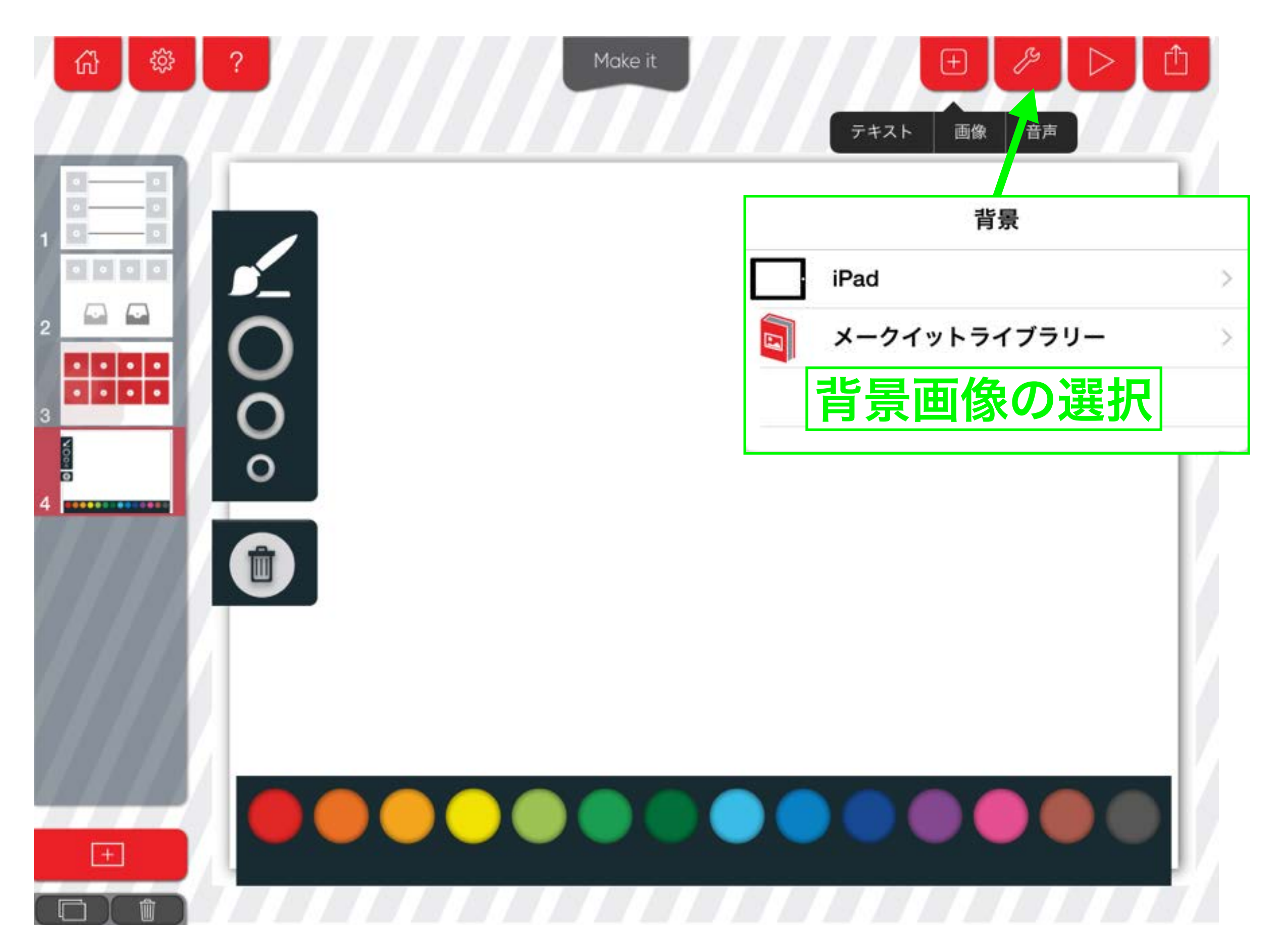

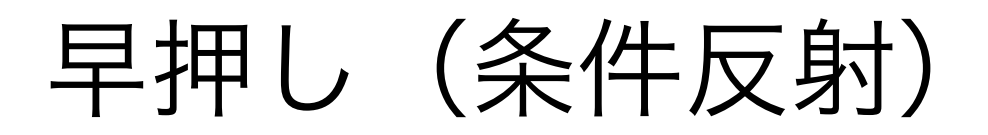

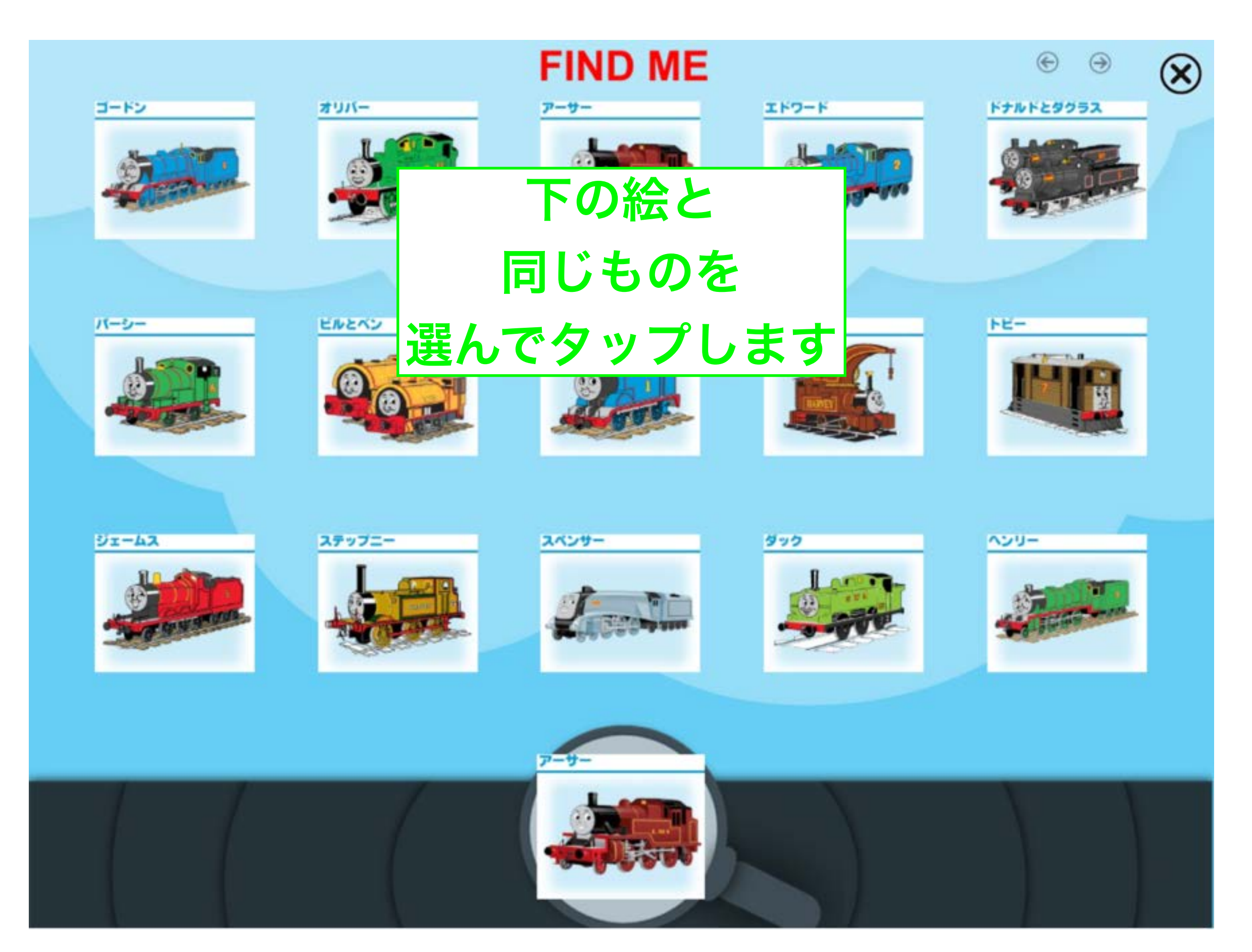

# 早押し(条件反射)

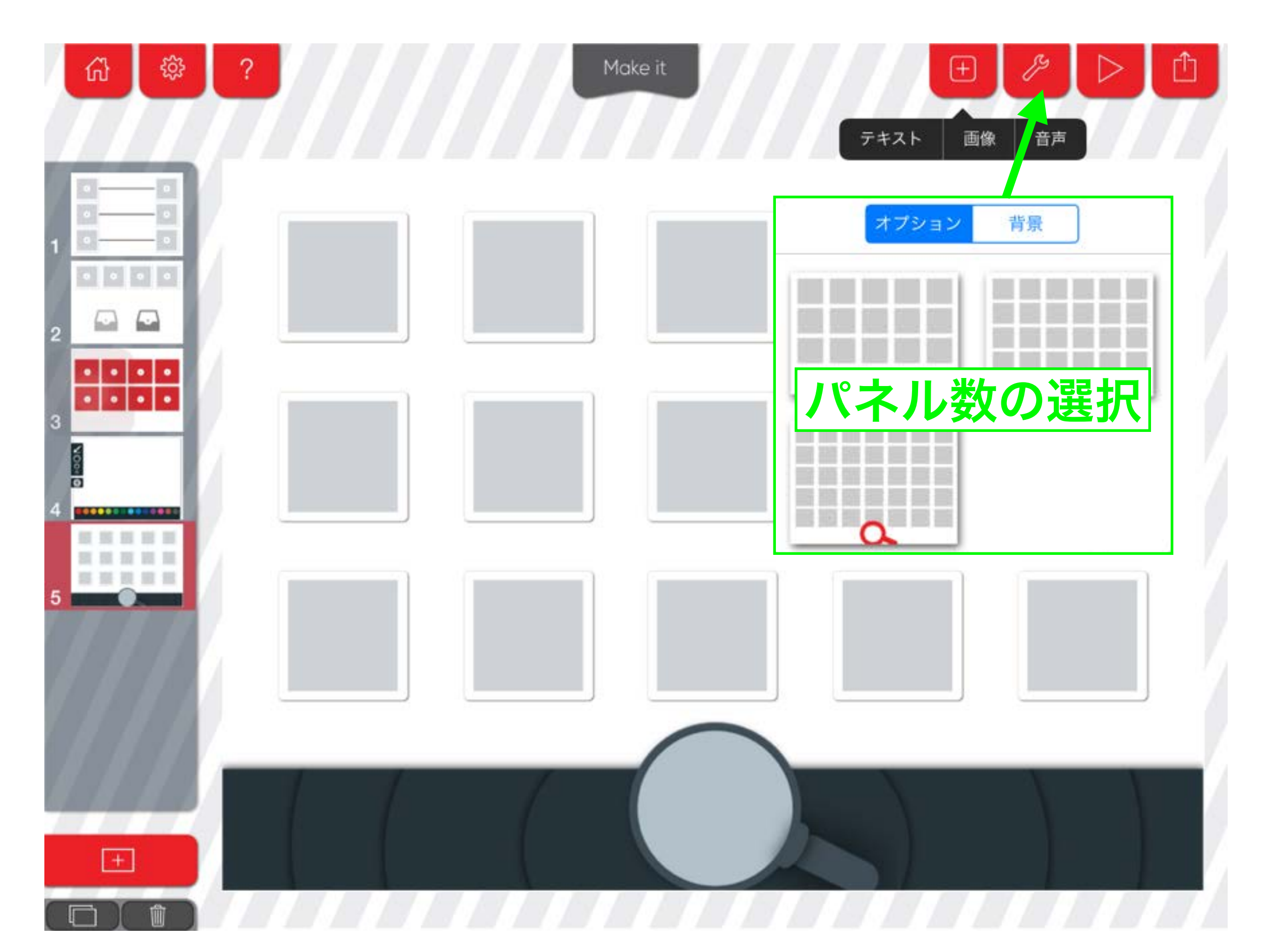

## 択一問題(選択肢が文字バーション)

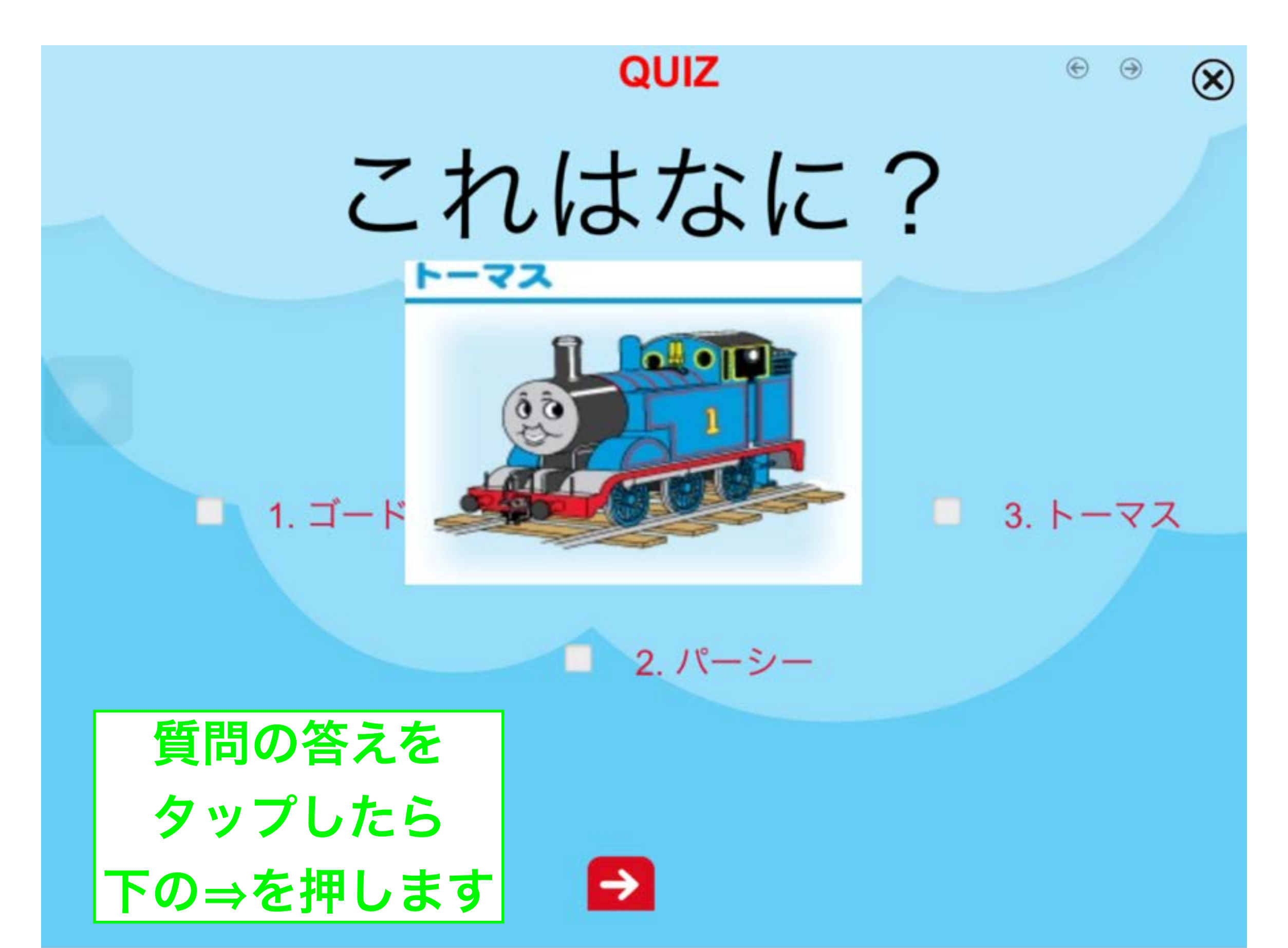

### 択一問題 (選択肢が絵バーション)

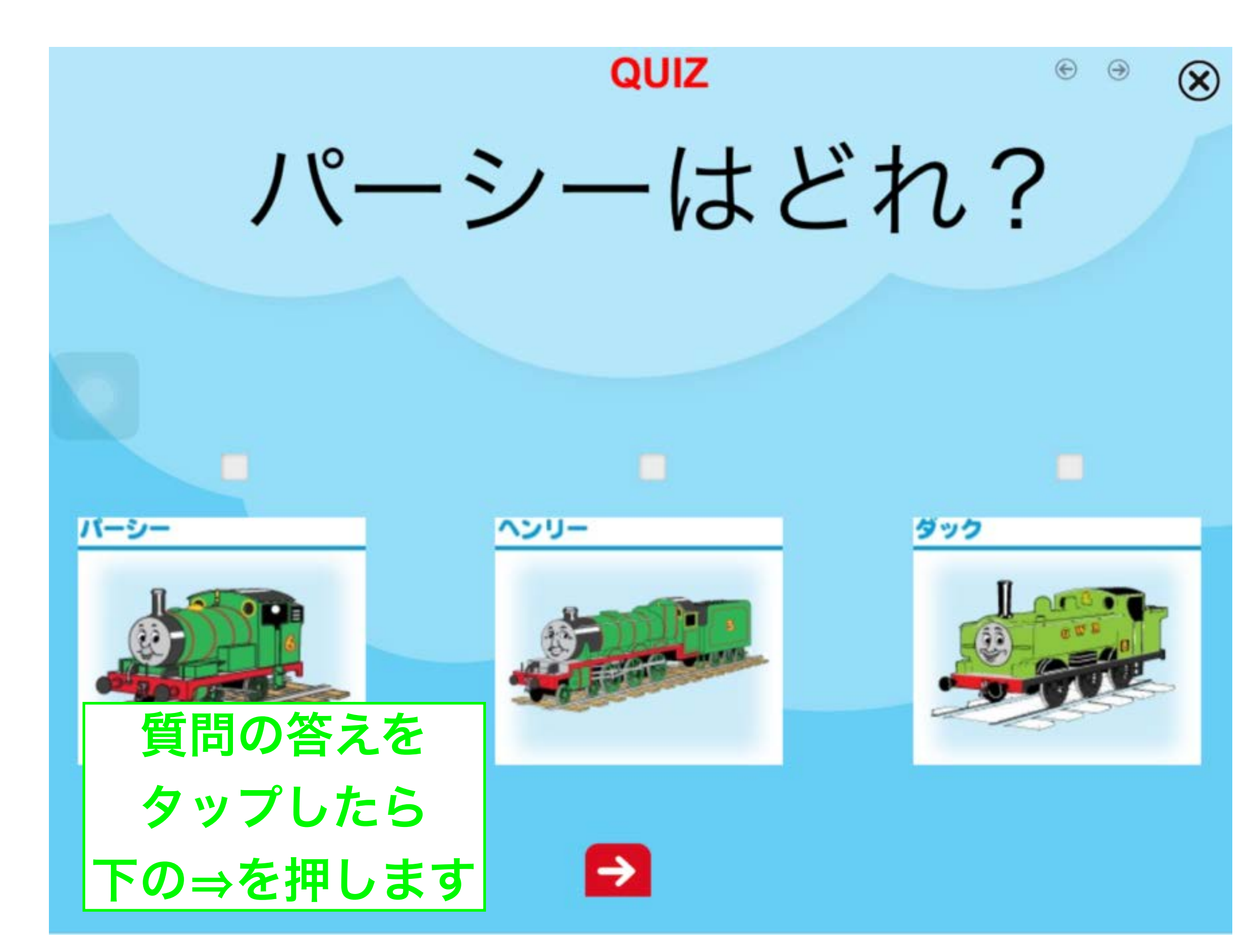

## 択一問題(絵で答えることも可能)

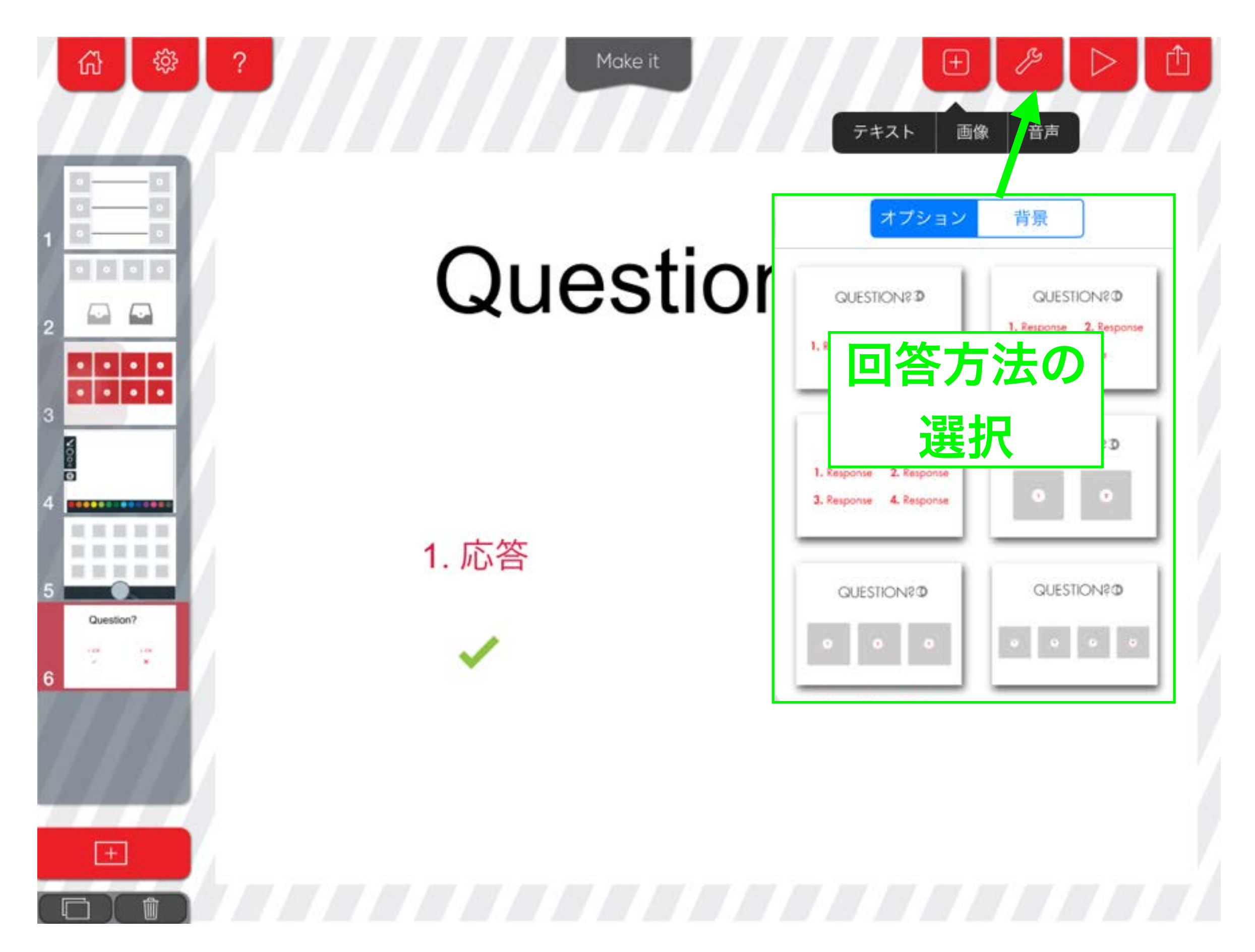

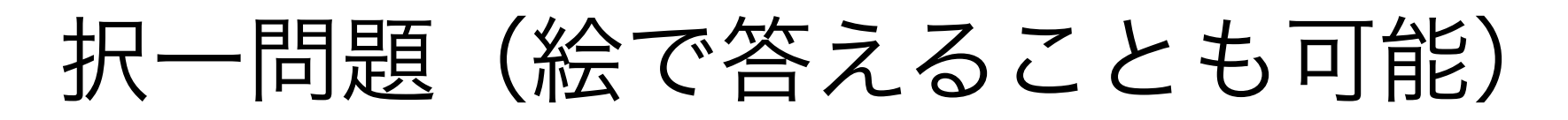

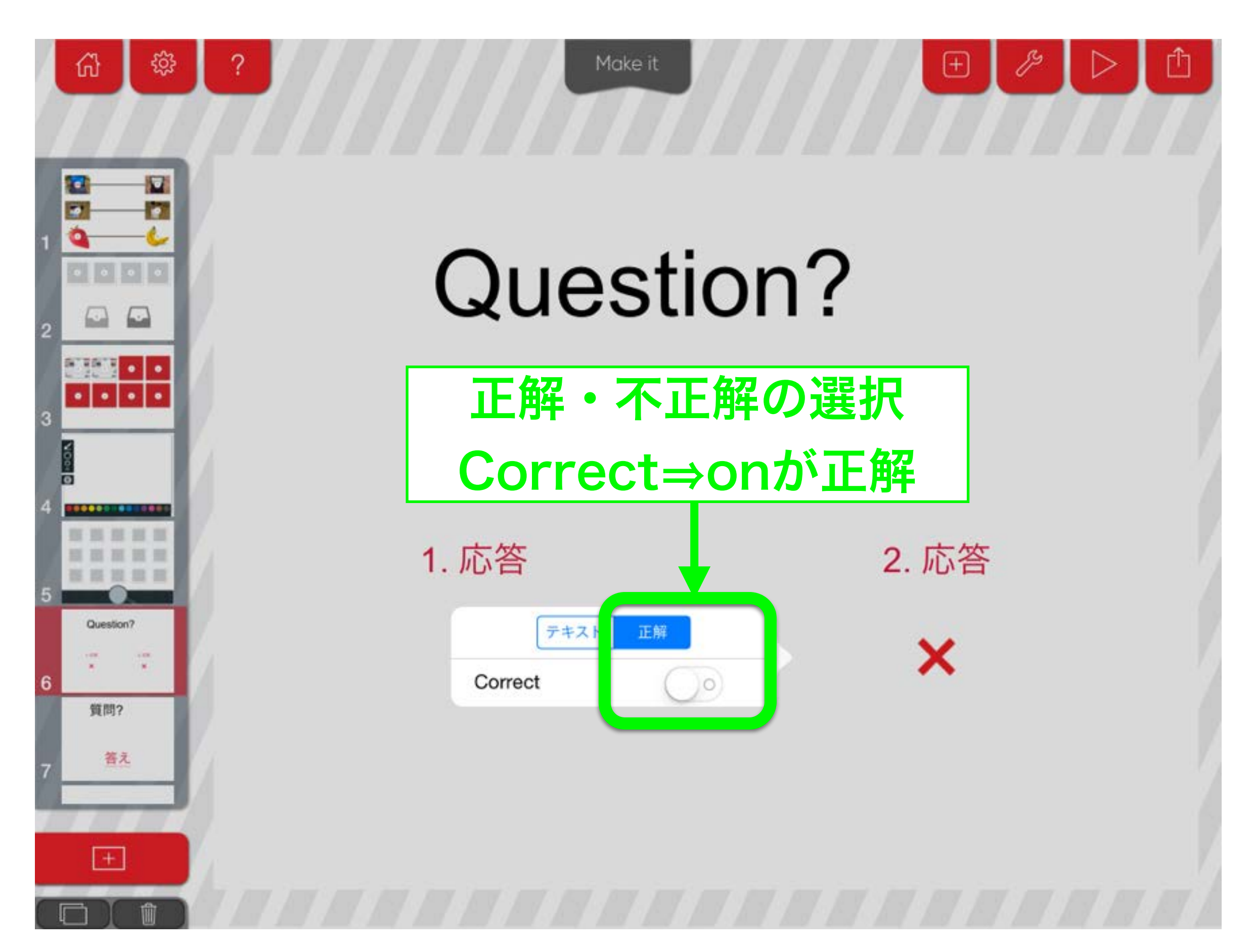

## 一問一答(文字で質問・回答する)

### FILL WITH LETTERS

X)

# ジェームズの色はなにいろ?

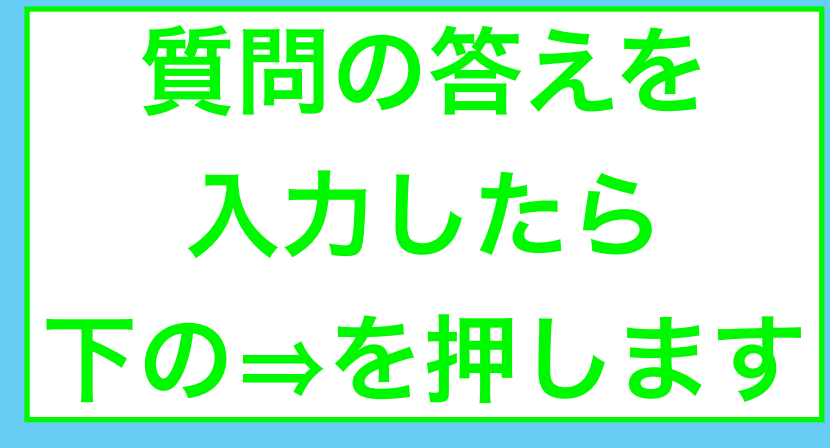

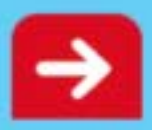

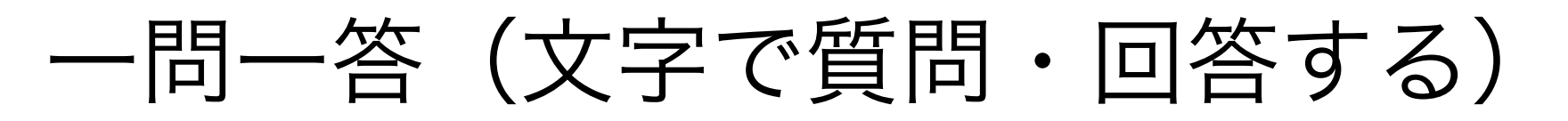

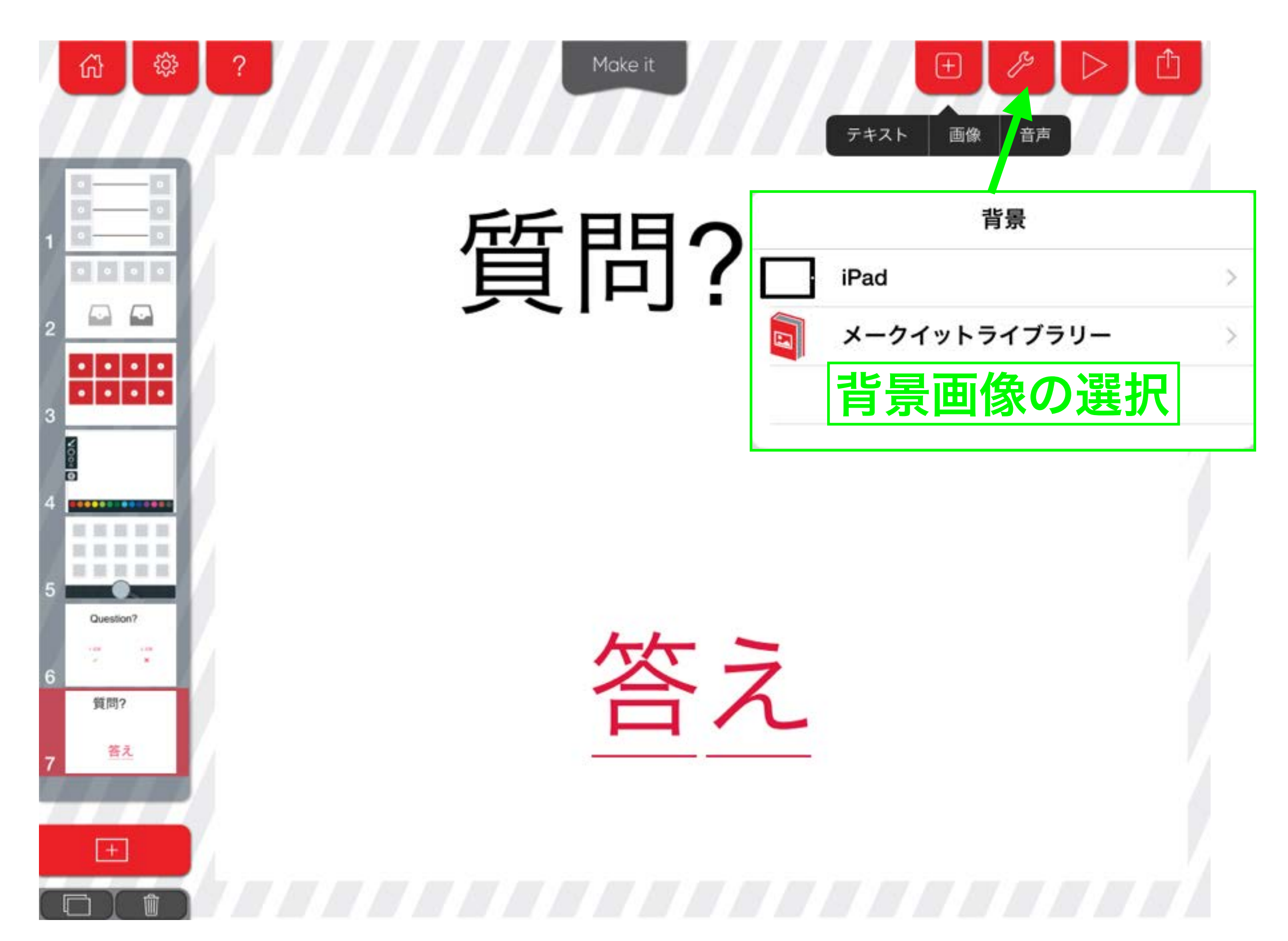